## Оформление электронного листа нетрудоспособности врачом поликлиники

Оформление электронного листа нетрудоспособности врачом поликлиники осуществляется в подсистеме **«Контроль исполнения»** → **«АРМ врача Поликлиника»,** в результате отобразится список пациентов, записавшихся на прием к врачу (Рис. 1).

| <b>Г</b><br>Регистратура | Листки<br>Листки<br>нетрудоспособности | 🧞<br>Контроль исполнения | Стделение При                 |
|--------------------------|----------------------------------------|--------------------------|-------------------------------|
| Сменное за<br>АРМ врача  | адание<br>Поликлиника                  |                          | Диспанс<br><sub>Диспа</sub> н |
| Открыть ор               | ганайзер пациента                      |                          | Регист                        |
|                          |                                        |                          | МО-Пр                         |
| Направлени:              | Ā                                      |                          | Регист                        |
| Отчеты по ко             | онтролю исполнения                     |                          | Планы                         |

Рис. 1 АРМ Врача

В результате откроется список записанных пациентов на приме. Далее двойным щелчком мыши необходимо выбрать необходимого пациента (Рис. 2).

| с | Список врачей: Золотухин В. М. |                        | ] СМП:         | 🝷 🔄 Дата приема: 14 | l.03.2017              |                   |
|---|--------------------------------|------------------------|----------------|---------------------|------------------------|-------------------|
|   | Открыть случай                 | Прикрепить в случай    | Закрыть случай |                     |                        |                   |
|   | Список пациентов               | Приемы Медицинская кар | та             |                     |                        |                   |
|   | Дата приема                    | Пациент                |                | Дата рож            | Полис                  | Номенклатура      |
|   | 11:20                          | Герасимов Александр Ал | ексеевич       | 12.02.1987          | Договор с организацией | Прием (осмотр, ко |
|   |                                |                        |                |                     |                        |                   |
|   |                                |                        |                |                     |                        |                   |
| L |                                |                        |                |                     |                        |                   |

Рис. 2 Список записанных пациентов на прием

В открывшемся окне «Приемы» следует установить курсор на строку с посещением и нажать кнопку «Листки нетрудоспособности» (Рис. 3).

| Список пациентов Приемы Медицинская карта               |            |               |             |               |  |  |
|---------------------------------------------------------|------------|---------------|-------------|---------------|--|--|
| 🖹 🏠 🔘 🔍 Просмотр документа 🔛 Просмотр ЭМК 🕜 🗞 🔌 🚴 💐 💐 👰 |            |               |             |               |  |  |
| Статус и вид документа                                  | Дата при   | Основной ис   | Полис       | Специальность |  |  |
| ⊙ 242505 от 17.03.17, Амбулаторная карта                | Дата кар   | 17.03.2017 -  | Диагноз:    |               |  |  |
| Выписной эпикриз                                        | 17.03.2017 | Миронов И. И. | Договор с о |               |  |  |
|                                                         |            |               |             |               |  |  |

Рис. 3 Вкладка «Приемы»

На открывшейся форме «Листки нетрудоспособности» необходимо нажать на кнопку «Создать», а затем выбрать пункт «Создать» или пункт «Создать по уходу» (Рис. 4).

| 10  | Листки нетрудоспособност             | ги | (1С:Предприятие) |              |                                         |                     |                |                | 🔢 🚮 M M-   | • M- 🗆 🗙 |
|-----|--------------------------------------|----|------------------|--------------|-----------------------------------------|---------------------|----------------|----------------|------------|----------|
| ι Г | Листки нетрудоспособности            |    |                  |              |                                         |                     |                |                |            |          |
|     | Р Создать 🗸 (++)                     | F  | Найти Отмени     | ть поиск     | Создать на основании 🛪                  | Электронные больнич | ные 🗸 Установи | ить статус 👻 🚺 | 🖹 Печать 👻 | Еще 🗸    |
|     | <ul> <li>Создать по уходу</li> </ul> |    |                  |              | Подразделение:<br>Не отправленные в ФСС | С:                  | ▼              |                |            | ×        |
| Д   | ата                                  | ţ  | Номер            | Номер листка | ФИО                                     | СНИЛС               | Дата рождения  | Статус         | Ти         | п        |

Рис. 4 Форма «Листки нетрудоспособности»

Далее заполнение полей электронного листа аналогично заполнению обычного листка нетрудоспособности.

До отправки данных по электронному листку нетрудоспособности в ФСС, пациенту необходимо вывести на печать «Согласие на оформление ЭЛН» (Рис. 5).

| 🗲 🔸 🏠 По уходу. Козлова З.А. д.р. 28.02.1953                                  |                                              |  |  |  |  |
|-------------------------------------------------------------------------------|----------------------------------------------|--|--|--|--|
| Основное Взаимодействия                                                       |                                              |  |  |  |  |
| Записать и закрыть Записать Создать на основании 🗸 Электронные больничные 🗸   | 📙 Печать 🚽 Установить статус 👻 🔘 Очистисть п |  |  |  |  |
| Дата документа: 08.07.2018 11:11:07 🛗 Мед. организация: ММАУ "ГП №8" 🔹 🗶 Ста- | 🖶 Печать                                     |  |  |  |  |
| Тип: тред. ЛН: Первичный                                                      | 🔯 Выбор полей печати                         |  |  |  |  |
| Номер Получить номер ЭЛН Дата 08.07.2018                                      | Согласие на оформление ЭЛН                   |  |  |  |  |
| листка:                                                                       | Согласие на оформление ЭЛН с настройкой      |  |  |  |  |
| Основная Освобождение от работы По уходу Стационар МСЭ                        | L                                            |  |  |  |  |

Рис. 5 Печать «Согласие на оформление ЭЛН»

По команде «Получить номер ЭЛН» листку нетрудоспособности присваивается свободный номер, полученный из ФСС (Рис. 6). После получения номера он не редактируется.

| ← → ☆ Глушкова И.Г. от 08.07.2018                                                             |  |  |  |  |  |  |
|-----------------------------------------------------------------------------------------------|--|--|--|--|--|--|
| Основное Взаимодействия                                                                       |  |  |  |  |  |  |
| Записать и закрыть Записать Создать на основании 🗸 Электронные больничные 🔹 🕒 Печать 🚽        |  |  |  |  |  |  |
| Дата документа: 08.07.2018 10:52:26 🛗 Мед. организация: ММАУ "ГП №8" 🔹 🗙 🗗 Статус документа:  |  |  |  |  |  |  |
| Тип: 🔹 Пред. ЛН: 🔄 Первичный                                                                  |  |  |  |  |  |  |
| Номер листка: 650 459 632 145 Получить номер ЭЛН Дата выдачи: 08.07.2018 🛗 Первичный диагноз: |  |  |  |  |  |  |
| Основная Освобождение от работы Стационар Получить номер электронного больничного             |  |  |  |  |  |  |
| Пол: ОМ 🖲 Ж                                                                                   |  |  |  |  |  |  |
| Фамилия: Глушкова Имя: Ирина Отчество: Георгиевна                                             |  |  |  |  |  |  |

Рис. 6 Получение номера ЭЛН

Как только весь массив свободных номеров будет закончен, пользователю выдается сообщение о том, что необходимо получить номера заново, в таком случае необходимо обратиться к регистратору ЛН (Рис. 7).

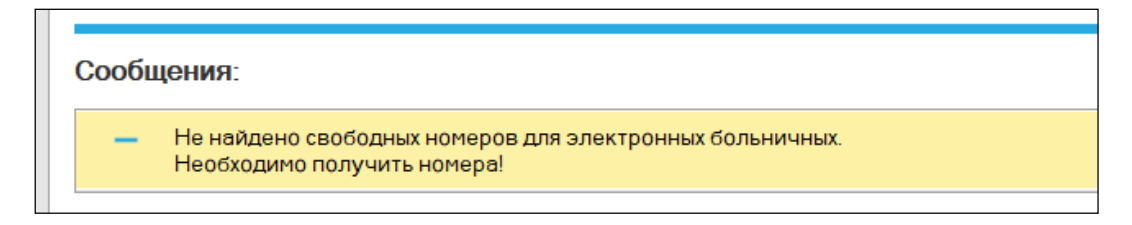

Рис. 7 Сообщение о необходимости получить номера ЭЛН

Чтобы зарегистрировать документ в реестре ФСС, необходимо предварительно поставить электронную цифровую подпись врача с помощью команды «Подписать» (Рис. 8).

| 🔹 Установить статус 👻 🌘        | Очистисть подписи       | Выбор сертификата      | Откалибровать печать Л |
|--------------------------------|-------------------------|------------------------|------------------------|
| а: <b>Подготовка</b> Дата закр | Создает электронную под | пись полей освобождени | я от работы            |

Рис.8 Подписание ЭЛН

При подписании пользователю отображается информация о составе полей, которые в данный момент будут подписаны (Рис. 9).

| • Установить  | статус 🔻 🔘 Очистисть подписи                                                                                                    | Выбор серти |
|---------------|----------------------------------------------------------------------------------------------------|-------------|
| а: Подготовка | Дата закрытия: Элек                                                                                                    | тронный: 🗌  |
| лй N40        | 1С.Предприятие<br>Будут подписаны следующие поля:<br>1-я запись: дата начала,<br>1-я запись: дата окончания,<br>1-я запись: врач<br>Да Нет | х<br>з:     |

Рис.9 Информация о составе полей

После удачного подписания ЭЛН выйдет соответствующее сообщение (Рис. 10).

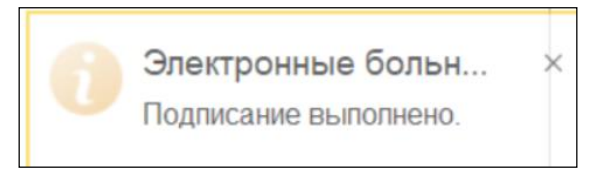

Рис.10 Сообщение о подписании ЭЛН

В результате появится новая вкладка «Подписи», где можно просмотреть информацию о подписанте (Рис. 11). Каждый период подписывается и отправляется в ФСС по отдельности. !!!!!!!!

| Основная Освобождение от работы Стациона | ар МСЭ Подписи               |                |  |  |  |
|------------------------------------------|------------------------------|----------------|--|--|--|
| Добавить 🔺 🖶                             |                              |                |  |  |  |
| Дата подлиси                             | Подписант                    | Блок           |  |  |  |
| 31.10.2018 13:18:51                      | Сажина Татьяна Анатольевна   | TREAT_PERIOD:1 |  |  |  |
| 02.11.2018 14:36:56                      | Григорьева Марина Валерьевна | TREAT_PERIOD:2 |  |  |  |
| 06.11.2018 14:51:30                      | Григорьева Марина Валерьевна | TREAT_PERIOD:3 |  |  |  |
| 06.11.2018 14:52:26                      | Григорьева Марина Валерьевна | LN_RESULT      |  |  |  |

Рис.11 Вкладка «Подписи».

<u>TREAT\_PERIOD</u>:...- подпись полей «Освобождение от работы»

<u>TREAT\_FULL\_PERIOD</u>:... - подпись полей «Освобождение от работы» председателем ВК

<u>LN\_RESULT</u> – подпись полей: «Приступить к работе», «Статус нетрудоспособного», «Дата установления статуса».

После подписания ЭЛН поля «Освобождение от работы», «Приступить к работе» (если заполнено данное поле) становятся не активными для редактирования (Рис. 12).

| Записать и закрыть Записать Создать на основании 🗸 Электронные больничные 🗸 🕒 Печать 🗸 Ус                 | становить статус 👻    |  |  |  |  |
|----------------------------------------------------------------------------------------------------|-----------------------|--|--|--|--|
| Дата документа: 08.07.2018 10:52:26 🗎 Мед. организация: ММАУ "ГП №8" 🔹 🗙 🗗 Статус документа: Под          | <b>готовка</b> Датаза |  |  |  |  |
| Тип: Пред. ЛН: Первичный                                                                                  |                       |  |  |  |  |
| Номер<br>листка: Получить номер ЭЛН Дата<br>выдачи: 08.07.2018 Ш Первичный<br>диагноз:                    | N40                   |  |  |  |  |
| Основная Освобождение от работы Стационар МСЭ Подписи                                                     |                       |  |  |  |  |
| С: 🛛 8.07.2018 🛗 По: 🔟 По: 11.07.2018 🛗 Врач: Авраменко Людмила Пет 💌 🛄 Спец.: Общая врачебная практи 💌 🗗 | Председатель ВК:      |  |  |  |  |
| С: 🛗 По: 🛗 Врач: Спец.: 🕶                                                                                 | Председатель ВК:      |  |  |  |  |

Рис.12 Блокировка полей «Освобождение от работы» для редактирования

Для того что бы данные поля были доступны к редактированию, необходимо «Очистить подписи» ЭЛН, с помощью аналогичной команды (Рис. 13). После внесения изменений, ЭЛН необходимо подписать повторно ЭЦП.

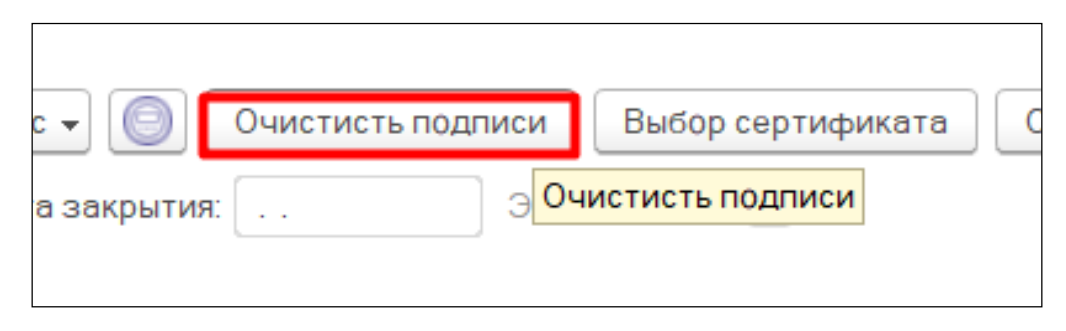

Рис.13 Очистка ЭЦП

Удаление подписи по конкретной строчке (освобождения от работы период 1,2,3, приступить к работе и т.д.) возможно на вкладке «Подписи», предварительно выделив нужную строку по команде «Удалить» (Рис. 14).

| Основная Освобождение от работы Стационар МС | СЭ Подписи                    |                     |
|----------------------------------------------|-------------------------------|---------------------|
| Удалить                                      |                               |                     |
| Дата подписи                                 | Подписант                     | Блок                |
| 13.12.2018 16:08:58                          | Погорелова Евгения Евгеньевна | TREAT_PERIOD:1      |
| 13.12.2018 16:09:32                          | Гулиева Ольга Валерьевна      | TREAT_FULL_PERIOD:1 |
| 13.12.2018 16:36:02                          | Погорелова Евгения Евгеньевна | TREAT_PERIOD:2      |
| 13.12.2018 16:36:30                          | Гулиева Ольга Валерьевна      | TREAT_FULL_PERIOD:2 |
| 13.12.2018 16:44:17                          | Погорелова Евгения Евгеньевна | TREAT_PERIOD:3      |
| 13.12.2018 16:44:35                          | Гулиева Ольга Валерьевна      | TREAT_FULL_PERIOD:3 |

Рис.14 Удаление отдельной подписи

Далее сохраняем ЭЛН с помощью команды «Записать и закрыть» (Рис. 15).

| Записа                                                    | ть и закрыть    | Записать  | Создать на основании 👻 |  |
|-----------------------------------------------------------|-----------------|-----------|------------------------|--|
| Дата документа: 08.07.2018 10:52:26 🛗 Мед. организация: М |                 |           |                        |  |
| Тип:                                                      |                 | 🔹 Пред. Ј | ПН: Пер                |  |
| Номер<br>листка:                                          | 650 459 632 145 |           | Получить номер ЭЛН     |  |

Рис.15 Сохранение данных ЭЛН

**ВНИМАНИЕ!** Если в ЭЛН был указан председатель ВК, то для того чтобы зарегистрировать документ в реестре ФСС, необходимо предварительно так же поставить электронную цифровую подпись председателя ВК (Рис. 16).

| Записать и закрыть Записать         | Создать на основании 👻 Электронные больничные 👻 📑 Печать 👻      | Установить статус 🗸 🍥 Очистисть подписи Выбор                            |
|-------------------------------------|-----------------------------------------------------------------|--------------------------------------------------------------------------|
| Дата документа: 26.06.2018 11:41:35 | 🛗 Мед. организация: ММАУ "ГП №8" 🔹 🗙 🗗 Статус документа:        | Подготовка Дата закрытия: 28.06.2018 Электронный                         |
| Тип: 🔹 Пред Л                       | H: Первичный                                                    |                                                                          |
| Номер<br>листка: 900 000 002 069    | Получить номер ЭЛН Дата выдачи: 26.06.2018 😁 Первичный диагноз: | Z35.2 - С Заключит<br>диагноз:                                           |
| Основная Освобождение от работы     | Стационар МСЭ Подписи                                           |                                                                          |
| С: 26.06.2018 🛗 По: 28.06.2018 🛗    | Врач: Кравченко Марина Анат 💌 🛄 Спец.: Терапия 💌                | 🕒 Председатель ВК: Нестеров Виктор Ивано 🔻 🛄                             |
| С: По:                              | Врач: Спец.:                                                    | • Председатель BK:                                                       |
| С: По:                              | Врач: Спец.:                                                    | <ul> <li>Председатель ВК:</li> <li></li> </ul>                           |
| С: Ш По: Ш                          | врач: Спец: Спец:                                               | <ul> <li>Председатель ВК:</li> <li>Председатель ВК:</li> <li></li> </ul> |

Рис.16 Председатель ВК

При последующих обращениях пациента к врачу, прежде чем продолжить работу с электронным листком нетрудоспособности, желательно его обновить. Для этого в командной панели документа в меню «Электронные больничные» выбирается пункт «Обновить ЛН из ФСС» (Рис. 17). Это действие необходимо для получения актуальной информации по электронному листку нетрудоспособности. Особенно это актуально, когда пациента направляют на медико-социальную экспертизу.

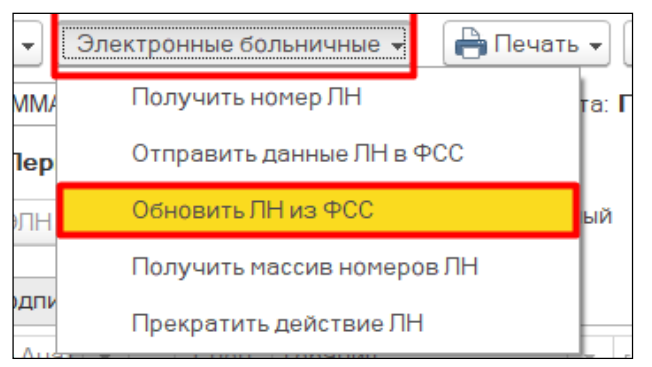

Рис.17 Обновление данных ЛН из ФСС

При продлении или закрытии ЭЛН заполняются соответствующие поля «Освобождение от работы» в уже «Открытом ЭЛН» в ФСС, лист обязательно подписывается ЭЦП врачом, далее отправляется в ФСС повторно (Рис. 18).

| Основная     | Освобождение от работ | ы Стационар  | МСЭ Подписи                |
|--------------|-----------------------|--------------|----------------------------|
| C: 04.07.201 | 8 🛗 No: 06.07.2018 🛗  | Врач: Кравче | енко Марина Анат 💌 🛄 Спец. |
| C:           | 🛗 По: 🗆 🛗             | Врач:        | ) Спец.                    |
| C:           | По: 🗰                 | Врач:        | ) Спец.                    |
| Приступить   | ькработе:             | <b>:::</b>   |                            |

Рис.18 Поля «Освобождение от работы»

При продлении ЭЛН ему присваивается статус «Продлен» (Рис. 19).

| <b>v</b> | Отправлен | Продлен |
|----------|-----------|---------|
|          | Отправлен | Продлен |

Рис.19 Статус «Продлен»

В одном ЭЛН может быть не более 3-х периодов нетрудоспособности, если пациент продолжает болеть, то открывается листок-продолжение. В таком случае в первичном ЭЛН проставляется код «31-продолжает болеть» в поле «Иное», а на панели инструментов необходимо выбрать команду «Создать на основании» - «ЛН продолжение» (Рис. 20).

|  | приступить к расоте.       |                                                       |  |  |  |  |  |  |  |
|--|----------------------------|-------------------------------------------------------|--|--|--|--|--|--|--|
|  | Иное                       |                                                       |  |  |  |  |  |  |  |
|  | Статус нетрудоспособного:  |                                                       |  |  |  |  |  |  |  |
|  | Ответственный исполнитель: | 31 - Продолжает болеть                                |  |  |  |  |  |  |  |
|  |                            | 32 - Установлена инвалидность                         |  |  |  |  |  |  |  |
|  | Подразделение.             | 33 - Изменена группа инвалидности                     |  |  |  |  |  |  |  |
|  | Создатель документа:       | 34 - Умер                                             |  |  |  |  |  |  |  |
|  |                            | 35 - Отказ от проведения медико-социальной экспертизы |  |  |  |  |  |  |  |
|  | Уход в другое литу неявка  | 36 - Явился трудоспособным                            |  |  |  |  |  |  |  |
|  |                            |                                                       |  |  |  |  |  |  |  |

Рис.20 Статус «Продолжает болеть»

Лист продолжения заполняется аналогично первичному листую. Первичный же ЭЛН необходимо подписать врачу ЭЦП и отправить данные в ФСС регистратору.

В ЭЛН-продолжении заполнить первый период нетрудоспособности, подписать врачу и отправить в ФСС регистратором. При заполнении реквизита «Приступить к работе» ЭЛН и его отправке в ФСС ему присваивается статус «Закрыт» (Рис. 21).

| Статус отправки в ФСС 🕴 🕇 | Статус ЭЛН |  |
|---------------------------|------------|--|
| Отправлен                 | Закрыт     |  |
| Отправлен                 | Закрыт     |  |

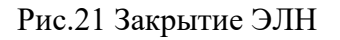

## Отправка ЭЛН на МСЭ

При направлении пациента на медико-социальную экспертизу (МСЭ) в листке нетрудоспособности необходимо заполнить поле «Дата направления» — дата направления в бюро МСЭ.

ВНИМАНИЕ!!! При подаче ЭЛН в МСЭ нужно обращать внимание на то, что поле «Дата направления» подается только с периодами освобождения, отдельно данное поле не предается в ФСС. Т.е отправляем данные по МСЭ при Открытии или Продолжении ЭЛН.

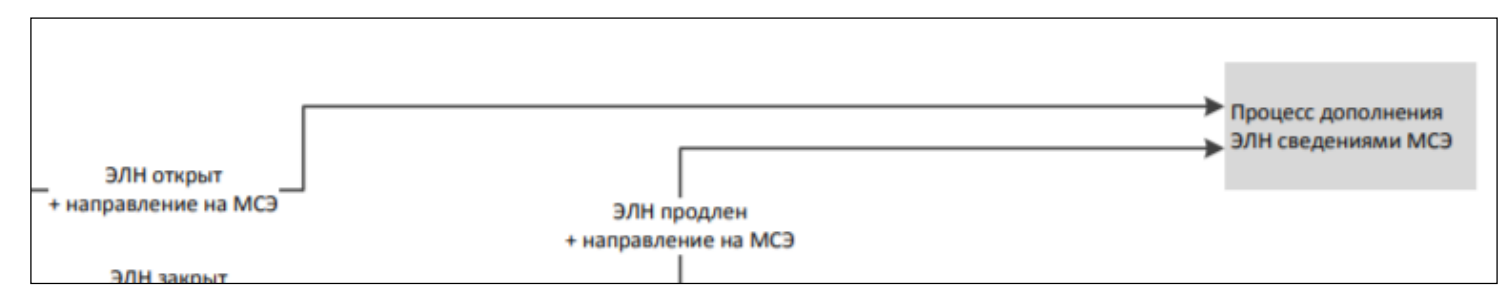

Если данные по полю «Дата направления» были отправлены в ФСС, в результате ЭЛН присвоится статус ЭЛН «Направление на МСЭ» (рис 22).

| Тип:             | • Пред. ЛН:                | Первичный                          |                                 |       |                         |             |                            |
|------------------|----------------------------|------------------------------------|---------------------------------|-------|-------------------------|-------------|----------------------------|
| Номер<br>листка: | 900 000 064 283            | Получить номер ЭЛН Дата<br>выдачи: | 22.02.2019 🛗 Первичный диагноз: | A00.0 | заключительный диагноз: | Стат<br>ЭЛН | ус Направление на МСЭ<br>: |
| Основная         | Освобождение от работы Ста | ционар МСЭ Подписи                 |                                 |       |                         |             |                            |
| Дата напр        | авления: 25.02.2019        |                                    |                                 |       |                         |             |                            |
| Дата реги        | страции:                   |                                    |                                 |       |                         |             |                            |
| Дата осви        | детельствования:           |                                    |                                 |       |                         |             |                            |

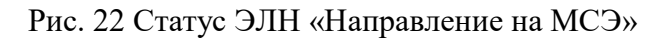

**!!!** Только с таким статусом бюро МСЭ сможешь запросить ЭЛН из сервиса ФСС и открыть их у себя, для дополнения ЭЛН сведениями МСЭ.

После того как бюро МСЭ передаст данные в ФСС, необходимо регистратору по команде «Обновить ЛН из ФСС» сделать по ним запрос. В результате обновленные данные отобразятся на вкладке, предназначенной для этих данных, ЭЛН будет присвоен статус «Дополнен данными МСЭ» (рис.23).

| Номер<br>листка: 900 000 020 0 | 14 🔹              | Дата<br>выдачи: | 12.10.2018 | Диагн | юз по Мі | КБ10:   | 🝷 🗗 Статус ЭЛН: Дополнен данными МСЭ |
|--------------------------------|-------------------|-----------------|------------|-------|----------|---------|--------------------------------------|
| Основная Освобо                | ждение от работы  | По уходу        | Стационар  | МСЭ   | Иное     | Подписи |                                      |
| Дата направления:              | 15.10.2018        |                 |            |       |          |         |                                      |
| Дата регистрации:              | 16.10.2018        |                 |            |       |          |         |                                      |
| Дата освидетельство            | вания: 16.10.2018 |                 |            |       |          |         |                                      |
| Группа инвалидности            | 3                 |                 |            |       |          |         |                                      |

Рис. 23 Отображение данных бюро МСЭ

## ЭЛН по Совместительству

С 14.12.2020 г. согласно Приказу Министерства здравоохранения РФ от 01.09.2020 № 925н строка «Место работы», в электронных листках нетрудоспособности не заполняется. Даже если застрахованный гражданин занят у нескольких работодателей - будет формироваться один электронный «больничный». В связи с этим в документе «Лист нетрудоспособности» после присвоения ему электронного номера ФСС (признак «Электронный») и сохранении документа, на вкладке «Основная» блок «Работа» скрывается (рис.24).

| Записать и закрыть Записать Создать на основании 🔹 Электронные больничные 🔹 🎎 🔹 🕒 Печать 🗸 Установить статус 🕶 🎯 Очистисть подлиси Выбор сертификата Откалибровать печать ЛВН | Еще 🕶 🤶 |
|----------------------------------------------------------------------------------------------------|---------|
| Дата (02.12.2020 16.01.41 📾 Мед ГБУЗ ТО "0Б № 🛛 🔻 🗶 🗗 Статус документа: Подготовка Дата закрытия: 👝 Электронный: 🗹 ЛН по спецификации 2.0. 🗹                                  |         |
| Тип: • Пред ЛН: … Первичный                                                                                                    |         |
| Номер листка: Получить номер ЭЛН 🔊 Дата выдачи: 02.12.2020 📾 Первичный диагноз: ЭЛН С Татус диагноз: ЭЛН:                                                                     |         |
| Основная Освобождение от работы Стационар МСЭ Подписи                                                                                                    |         |
| Пол: M @ Ж                                                                                                    |         |
| Фамилия: / Имя: Отчество: / С                                                                                                    |         |
| Дата рождения: <sup>с</sup> 29 лет Мед. карта: 8301 от 02.02.17, А СНИЛС: 14 <sup></sup>                                                                                      |         |
| Причины нетрудоспособности                                                                                                    |         |
| Причина: 01-Заболевание + Доп:                                                                                                    | •       |
|                                                                                                    |         |
|                                                                                                    |         |
| Постановка на учет в ранние сроки беременности: •                                                                                                    |         |

Рис. 24 Блок «Место работы» отсутствует

Так же в связи с данными изменениями в системе был установлен запрет в создании документа «Лист нетрудоспособности по Совместительству» на основании Электронного листка нетрудоспособности. При попытке оформить данный документ система выдаст соответствующее сообщение (рис.25).

| щения:                                                                                             |                                                                                                    |
|----------------------------------------------------------------------------------------------------|----------------------------------------------------------------------------------------------------|
| еизвестное сообщение: Больничные_НельзяСоздатьЛНДляМестаРаботыПоСовместительствуПоСпефицикации_2_0 |                                                                                                    |
| 5                                                                                                  | бщения:<br>Чеизвестное сообщение: Больничные_НельзяСоздатьЛНДляМестаРаботыПоСовместительствуПоСпефицикации_2_0 |

Рис. 25 Сообщение при создании ЭЛН по совместительству

## ЭЛН по уходу

Один электронный листок нетрудоспособности будет формироваться и при уходе за двумя и более больными детьми. При этом в такой листок будут вноситься по каждому заболевшему члену семьи периоды осуществления ухода за ним, ФИО, дата рождения, код причины нетрудоспособности, СНИЛС члена семьи, за которым осуществляется уход, код заболевания(рис.26).

| +                 | 🔸 🕂 По уход            | у                       |                           |                         |               |             |               |                 |                                   |               |                           |
|-------------------|------------------------|-------------------------|---------------------------|-------------------------|---------------|-------------|---------------|-----------------|-----------------------------------|---------------|---------------------------|
| Основн            | ое Взаимодействия      | История изменен         | ий                        |                         |               |             |               |                 |                                   |               |                           |
| Записа            | ть и закрыть Записать  | ь Создать на ос         | новании 🗸 Электронн       | ные больничные 👻 🎎      | - 🔒 Nev       | нать 👻 Уста | новить статус | • 🞯 Очистист    | гь подлиси Выбор сертификата      | Откалибровать | печать ЛВН                |
| Дата<br>документа | 28.11.2020 20:49:27    | Мед.<br>организация: ГЕ | 5УЗ ТО "ОБ                | • 🗙 🖓 Стат              | ус документа: | Подготовка  | Дата закры    |                 | Электронный: √ ПН по спецификац   | ции 2.0: √    |                           |
| Тип:              | • Пр                   | ед. ЛН:                 | Первичный                 |                         |               |             |               |                 |                                   |               |                           |
| Номер<br>листка:  | 900 000                | Получить номер          | р ЭЛН Дата 26.<br>выдачи: | 11.2020 🛗 Перв<br>диагн | ичный В       | 06.9        |               | т (р.) 30<br>ди | аключительный                     |               | • 🗗 Статус Открыт<br>ЭЛН: |
| Основна           | я Освобождение от рабо | ты Поуходу Ста          | ационар МСЭ Подли         | си                      |               |             |               |                 |                                   |               |                           |
| Данные            | по уходу               |                         |                           |                         |               |             |               |                 |                                   |               |                           |
| Ν                 | Степень родства        | Дата начала ухода       | Дата окончания ухода      | Условия медицинско      | Фамилия       | Имя         | Отчество      | Дата рождения   | Причина нетрудоспособности        | СНИЛС         | Диагноз по МКБ10          |
|                   | 1 Отец                 | 26.11.2020              | 27.11.2020                | Поликлиника             | Ниязов        |             | Q             |                 | 09 - Уход за больным членом семьи | 1             |                           |
| .                 |                        |                         |                           |                         |               |             |               |                 |                                   |               |                           |
|                   |                        |                         |                           |                         |               |             |               |                 |                                   |               |                           |
|                   |                        |                         |                           |                         |               |             |               |                 |                                   |               |                           |
|                   |                        |                         |                           |                         |               |             |               |                 |                                   |               |                           |
|                   |                        |                         |                           |                         |               |             |               |                 |                                   |               |                           |

Рис. 26 ЭЛН по уходу